# IP 전화에 화면 보호기 기능을 제공하도록 CUCM 구성

#### 목차

<u>소개</u> <u>사전 요구 사항</u> <u>요구 사항</u> <u>사용되는 구성 요소</u> <u>구성</u> <u>실정</u> <u>다음을 확인합니다.</u> 문제 해결

## 소개

이 문서에서는 Cisco IP(Internet Protocol) 전화에 화면 보호기 기능을 구현하는 방법에 대해 설명합 니다.

## 사전 요구 사항

#### 요구 사항

다음 주제에 대한 지식을 보유하고 있으면 유용합니다.

- 전화기에 XML 파일 및 이미지를 제공하도록 웹 서버를 구성합니다.
- 전화기에서 웹 서버에 액세스하기 위해 전화기에 대한 IP 연결.

#### 사용되는 구성 요소

이 문서의 정보는 다음 소프트웨어 및 하드웨어 버전을 기반으로 합니다.

- CUCM 버전 14.0.1.12900-161.
- Windows Server 2016에 구성된 Microsoft IIS(인터넷 정보 서비스).
- 이 예에서는 Cisco IP Communicator 소프트폰이 사용되지만 다른 전화기 모델에서는 화면 보 호기 기능을 사용할 수 있습니다.

이 문서의 정보는 특정 랩 환경의 디바이스를 토대로 작성되었습니다. 이 문서에 사용된 모든 디바 이스는 초기화된(기본) 컨피그레이션으로 시작되었습니다. 현재 네트워크가 작동 중인 경우 모든 명령의 잠재적인 영향을 미리 숙지하시기 바랍니다.

구성

#### 설정

1단계. CUCM Administration(CUCM 관리) 페이지에서 device(디바이스)로 이동한 다음 phone(전 화기)으로 이동하여 수정할 IP Phone(IP 전화기)을 선택합니다.

| aluda Cisco Unified CM Administration                                                                                            |                                    | Skip to Content Navigation Cipco Unified CH Administration 💙 Go                                                                                  |  |  |  |  |
|----------------------------------------------------------------------------------------------------|------------------------------------|----------------------------------------------------------------------------------------------------|--|--|--|--|
| CISCO For Cisco Unified Communications Solutions                                                                                 |                                    | admin About Logout                                                                                                    |  |  |  |  |
| System + Call Routing + Media Resources + Advanced Features + 0                                                                  | Device • Application • User Manage | emeel + Bulk Administration + Help +                                                                                                    |  |  |  |  |
|                                                                                                    | CTI Route Point                    |                                                                                                    |  |  |  |  |
|                                                                                                    | Gatekeeper                         |                                                                                                    |  |  |  |  |
| Smart Software Licensing: The system is o                                                                                        | Gateway                            | It number of licenses. Configure additional licenses in Smart Software Manager within 77 days to avoid losing the ability to provision users and |  |  |  |  |
| devices.                                                                                                    | Phone                              | 1                                                                                                    |  |  |  |  |
| A WARNING: No backup device is configured                                                                                        | Trunk                              | r your system in case of failure.                                                                                                    |  |  |  |  |
|                                                                                                    | Remote Destination                 |                                                                                                    |  |  |  |  |
|                                                                                                    | Expressway-C                       |                                                                                                    |  |  |  |  |
| Cisco Unified CM Administration                                                                                                  | Device Settings +                  |                                                                                                    |  |  |  |  |
|                                                                                                    | Headset and Accessories            |                                                                                                    |  |  |  |  |
| System version: 14.0.1.12900-161                                                                                                 |                                    |                                                                                                    |  |  |  |  |
| VHware Installation: 4 vCPU Intel(R) Xeon(R) Platinum 8176 CPU @ 2.10Gitz, disk 1: 110Gbytes, 8192Nbytes RAM, Partitions aligned |                                    |                                                                                                    |  |  |  |  |
|                                                                                                    |                                    |                                                                                                    |  |  |  |  |
|                                                                                                    |                                    |                                                                                                    |  |  |  |  |

2단계. eXtensible Markup Language(XML) 지침을 위해 외부 웹 서버에 연결하기 위해 전화기에서 사용할 URL로 Idle(유휴) 필드를 채웁니다.

| External Data Locations   | Information (Leave blank to use default) |  |
|---------------------------|------------------------------------------|--|
| Information               |                                          |  |
| Directory                 |                                          |  |
| Messages                  |                                          |  |
| Services                  |                                          |  |
| Authentication Server     |                                          |  |
| Proxy Server              |                                          |  |
| Idle                      | http://webserver.cisco.com/idle.xml      |  |
| Idle Timer (seconds)      | 10                                       |  |
| Secure Authentication URL |                                          |  |
| Secure Directory URL      |                                          |  |
| Secure Idle URL           |                                          |  |
| Secure Information URL    |                                          |  |
| Secure Messages URL       |                                          |  |
| Secure Services URL       |                                          |  |

#### 3단계. 이미지를 가져오는 데 사용할 URL이 포함된 XML 파일을 만듭니다.

| <ciscoipphoneimagefile></ciscoipphoneimagefile>           |  |
|-----------------------------------------------------------|--|
| <title> </title>                                          |  |
| <prompt> </prompt>                                        |  |
| <pre><url>http://webserver.cisco.com/logo.png</url></pre> |  |
|                                                           |  |

4단계. IP Phone에서 가져올 수 있도록 XML 파일과 이미지를 웹 서버에 업로드합니다.

| 🔜   📝 🔜 🖛   www.root                                       |                 |                   |                    |               |       |  |
|------------------------------------------------------------|-----------------|-------------------|--------------------|---------------|-------|--|
| File Home Share View                                       |                 |                   |                    |               |       |  |
| ← → × ↑ 📑 > This PC > Local Disk (C:) > inetpub > www.root |                 |                   |                    |               |       |  |
|                                                            |                 | Name              | Date modified      | Туре          | Size  |  |
| Quick access                                               |                 | aspnet_client     | 11/29/2022 6:04 PM | File folder   |       |  |
| Desktop                                                    | R               | 📄 idle            | 2/21/2023 10:37 AM | XML Document  | 1 KB  |  |
| 👆 Downloads                                                | A               | <li>iisstart</li> | 2/21/2023 7:54 AM  | HTML Document | 1 KB  |  |
| 😭 Documents                                                | 😭 Documents 🛛 🖈 | 🛤 iisstart        | 2/21/2023 7:54 AM  | PNG image     | 98 KB |  |
| E Pictures                                                 | 1               | 🛤 logo            | 2/21/2023 10:45 AM | PNG image     | 82 KB |  |
| ftproot                                                    |                 |                   |                    |               |       |  |

## 다음을 확인합니다.

유휴 타이머에 도달할 때까지 IP 전화기를 유휴 상태로 두고 원하는 이미지가 화면 보호기로 표시되 면 IP 전화기 화면을 체크 인합니다.

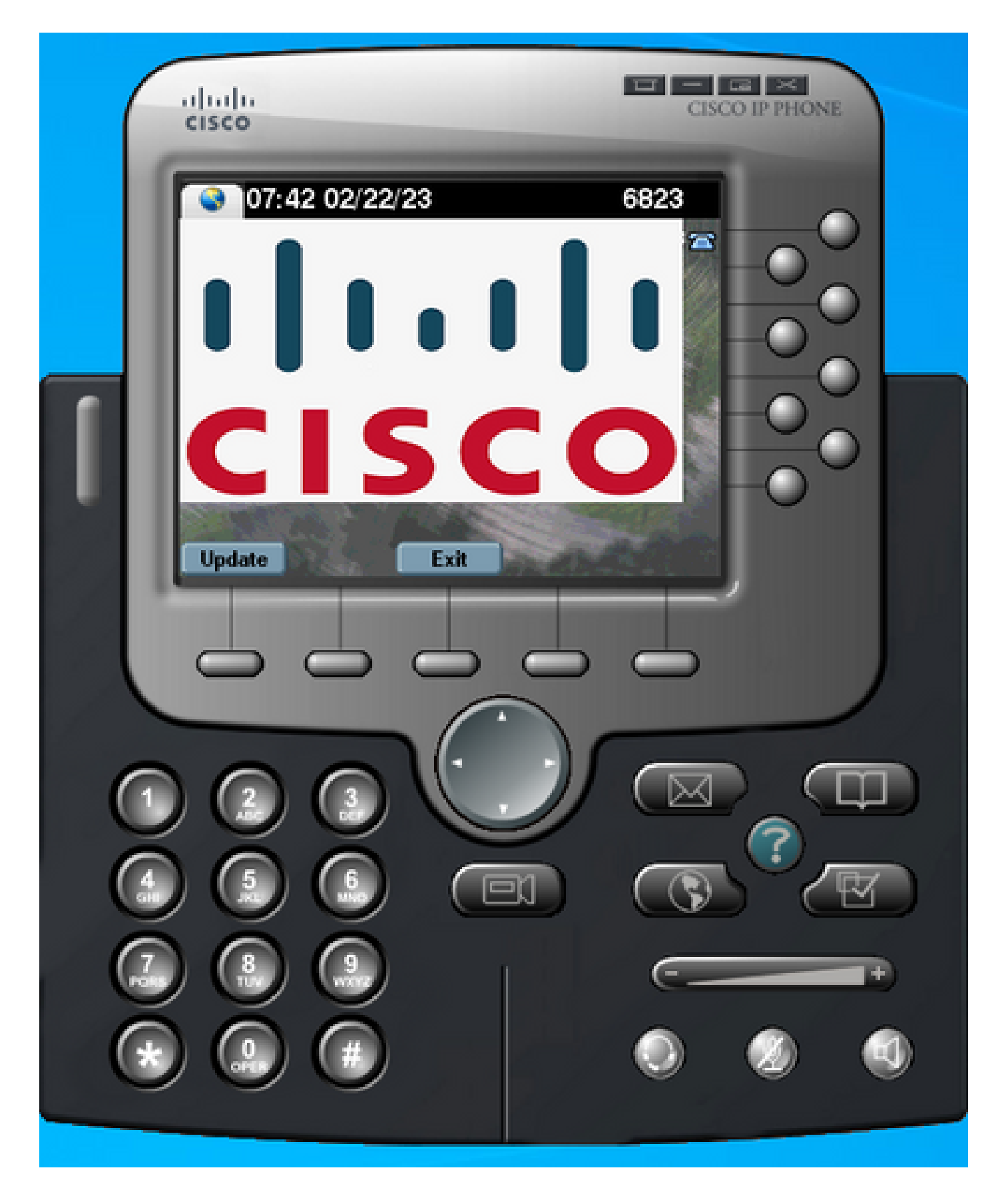

문제 해결

패킷 캡처를 수행하고 다음을 확인합니다.

• IP 전화기가 웹 서버에 연결할 수 있습니다.

- 웹 서버는 XML 파일을 IP 전화기에 제공할 수 있습니다.
- IP 전화기는 이미지 파일을 화면 보호기로 표시하도록 요청할 수 있습니다.
- 웹 서버가 예상한 해상도로 파일을 제공합니다.

| 🗾 💻 🧟 🐵 📄 🛅 🕅 🖄 🖆 🗣 🗠 🗟 😨 💆 🚍 🗐 🍳 🔍 🔍 🎹 |                              |                |              |          |                                                                              |
|-----------------------------------------|------------------------------|----------------|--------------|----------|------------------------------------------------------------------------------|
| http                                    |                              |                |              |          |                                                                              |
| No.                                     | Time                         | Source         | Destination  | Protocol | Length Info                                                                  |
|                                         | 4 2023-02-22 08:16:08.74137  | 1 10.61.78.239 | 10.48.53.249 | HTTP     | 422 GET /idle.xml?locale=English_United_States&name=SEP00059A3C7A00 HTTP/1.1 |
| 4-                                      | 6 2023-02-22 08:16:08.88614  | 6 10.48.53.249 | 10.61.78.239 | HTTP/XML | 409 HTTP/1.1 200 OK                                                          |
| +                                       | 7 2023-02-22 08:16:08.90166  | 9 10.61.78.239 | 10.48.53.249 | HTTP     | 372 GET /logo.png HTTP/1.1                                                   |
|                                         | 81 2023-02-22 08:16:09.09221 | 5 10.48.53.249 | 10.61.78.239 | HTTP     | 912 HTTP/1.1 200 OK (PNG)                                                    |

이 번역에 관하여

Cisco는 전 세계 사용자에게 다양한 언어로 지원 콘텐츠를 제공하기 위해 기계 번역 기술과 수작업 번역을 병행하여 이 문서를 번역했습니다. 아무리 품질이 높은 기계 번역이라도 전문 번역가의 번 역 결과물만큼 정확하지는 않습니다. Cisco Systems, Inc.는 이 같은 번역에 대해 어떠한 책임도 지지 않으며 항상 원본 영문 문서(링크 제공됨)를 참조할 것을 권장합니다.